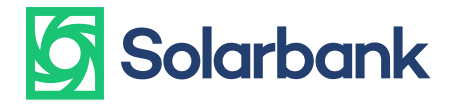

# APVA paraiškos pateikimo gidas

Pateikite paraišką kompensacijai Jūsų nutolusiai saulės elektrinei.

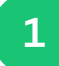

#### Eikite į <u>apvis.apva.lt</u> ir spauskite "Prisijungti"

| Paraiškos<br>priimamos –<br>nuo            | Kvietimo pavadinimas                                                                                                    | •                                                                      | Skirtas<br>finansavimas 🔹<br>(Eur.)                 | Paraiškos<br>priimamos<br>iki |
|--------------------------------------------|----------------------------------------------------------------------------------------------------|------------------------------------------------------------------------|-----------------------------------------------------|-------------------------------|
| 2020-07-01                                 | VP-EM-N02 AIE namų ūklams (įsigijimas iš elektrinių parkų)                                                                                                    |                                                                        | 4451830 Eur.                                        | O Liko 15 d.                  |
| 2020-07-01                                 | KK-AM-P01 Atsinaujinančių energijos išteklių (saulės, vėjo, geot<br>panaudojimas privačių juridinių asmenų visuomeninės, gamyb<br>paskirties inžineriniuose statiniuose (sąvartynuose, nuotekų va<br>iškastinio kuro naudojimą | 1400000 Eur.                                                           | O Liko 16 d.                                        |                               |
| 2020-07-01                                 | KK-AM-B01 Investicinė parama biometano dujų gamybai ir (ar)                                                                                                    | 8000000 Eur.                                                           | O Liko 47 d.                                        |                               |
| 2020-07-01                                 | KK-AM-S01 Transporto priemonių, naudojančių elektrą, suslėgt<br>suskystintąsias gamtines dujas, biometaną, vandenilį, įsigijimas<br>sukūrimas ir (ar) plėtra, užtikrinant bazinį sukurtos infrastruktū                         | 15000000 Eur.                                                          | • Liko 47 d.                                        |                               |
| 2020-05-15                                 | KK-AM-V01 Visuomeninio transporto ir kitų alternatyvių mažiau<br>asmenims skatinimas                                                                                                    | 5000000 Eur.                                                           | O Liko 200 d.                                       |                               |
| 2020-04-20                                 | KK-AM-E01 Elektromobilių įsigijimo fiziniams asmenims skatini                                                                                                    | 5000000 Eur.                                                           | <b>o</b> Liko 200 d.                                |                               |
| 2019-11-04                                 | KK-AM-T01 Mažiau taršių judumo priemonių fiziniams asmenin                                                                                                    | ns skatinimas                                                          | 5000000 Eur.                                        | <b>o</b> Liko 138 d.          |
|                                            |                                                                                                    |                                                                        | Įrašų puslap                                        | yje 10 🔻                      |
| PARAIŠI                                    | KŲ STATISTIKA <u>Detaliau</u> → 💽 PRO                                                                                                    | OJEKTŲ STATISTIKA                                                      |                                                     | Detaliau                      |
| auta paraiškų: <b>2</b><br>rašomas finansa | 2 895 Projektų ska<br>vimas: 63,43 mln. Eur Kvietimui sk<br>Eur                                                                                                    | aičius: <b>8 226</b>  gy<br>kirtas finansavimas: <b>19,73 mln.</b> Išm | vendinta projektų: <b>8</b><br>nokėtas finansavimas | 183<br>:: 17,86 mln. Eur      |

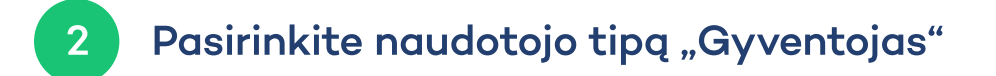

|                                                | - Version                        | m Viešajam sektoriui             | e.dokumentai                | e.pristatymas C                  | Centralizuoti viešieji pirkimai C     |
|------------------------------------------------|----------------------------------|----------------------------------|-----------------------------|----------------------------------|---------------------------------------|
| Pradžia > Prisijungti                          |                                  |                                  |                             |                                  |                                       |
| anatyhės nustatymas Lietuvos                   | atnažinties priemonė             | mis                              |                             |                                  |                                       |
| asirinkite, koks naudotojas esate:             | arbaringes hiemone               |                                  |                             |                                  |                                       |
| isirinkus tikslinę grupę, bus suteikta galimyl | pë prisijungti pasirinktai naudo | otojų grupei taikomais prisijung | mo būdais. Pasirinkite tiks | ilinę grupę pagal tai, kokius ve | iksmus planuojatė atlikti prisijungę. |
|                                                |                                  | _                                | _                           |                                  |                                       |
| Se                                             |                                  |                                  |                             |                                  |                                       |
|                                                |                                  | Verslo :                         | ubjektas                    |                                  |                                       |
| Gyventojas                                     |                                  |                                  |                             |                                  |                                       |

# 3 Prisijunkite jums patogiu būdu

| 🕈 Pradžia             | 🏚 Gyventojams  | 🚔 Verslui                                 | 🟦 Viešajam sektoriui                 | e.dokumentai     | e pristatymas 🕑 | Centralizuoti v | ešieji pirkimai 🕲   |
|-----------------------|----------------|-------------------------------------------|--------------------------------------|------------------|-----------------|-----------------|---------------------|
| Pradžia > Prisijung   | ti             |                                           |                                      |                  |                 |                 |                     |
| Prisijungima          | S              |                                           |                                      |                  |                 |                 |                     |
| er banką              |                |                                           |                                      |                  |                 |                 |                     |
| SEB                   | Swed           | bank 🌑                                    | Luminor   DNB                        | STAULIŲ 💕 BANKAS | =<br>Citad      | ele             | MEDICINOS<br>BANKAS |
| Luminor   Nord        | dea 💙          | LKU                                       | RÁTO                                 | 💥 KREDA          | a pays          | era             |                     |
| ı elektronine atpažir | nties priemone |                                           |                                      |                  |                 |                 |                     |
| Mobilieji įrengini    | iai A<br>ko    | Asmens tapatybės<br>ortelė ir skaitytuvas | USB laikmena a<br>korteie ir skaityt | arba<br>uvas     |                 |                 |                     |

4

## Patvirtinkite, ar Jūsų duomenys teisingi paspaudę "Patvirtinti"

|                          |                                                                                                    | in vissajari sektoria                                                                                                    | e.dokumentai                                                                                                    | e prisiatyrias G                                                                                                    | Centralizuoti viesieji pirkinai C                                                                                                    |
|--------------------------|----------------------------------------------------------------------------------------------------|----------------------------------------------------------------------------------------------------|----------------------------------------------------------------------------------------------------|----------------------------------------------------------------------------------------------------|----------------------------------------------------------------------------------------------------|
|                          |                                                                                                    |                                                                                                    |                                                                                                    |                                                                                                    | Mano meniu                                                                                                    |
| Pranešimai 🕣             | Mano užduotys 💿                                                                                                    | Mano profilis                                                                                                    |                                                                                                    |                                                                                                    | ,                                                                                                    |
| ių išmokų fiziniams asme | nims administravimas                                                                                                    |                                                                                                    |                                                                                                    |                                                                                                    |                                                                                                    |
| Vardas                   | E                                                                                                    |                                                                                                    |                                                                                                    |                                                                                                    |                                                                                                    |
| Pavardé                  | r.                                                                                                    |                                                                                                    |                                                                                                    |                                                                                                    |                                                                                                    |
| Gimimo data              | 1:                                                                                                    |                                                                                                    |                                                                                                    |                                                                                                    |                                                                                                    |
| Asmens kodas             | S                                                                                                    |                                                                                                    |                                                                                                    |                                                                                                    |                                                                                                    |
| Trumpas aprašymas        | <ul> <li>APVIS – tikslas, i<br/>ūkiuose" ir "Elekt<br/>projektų administ<br/>skelbiamų kvietin<br/>duomenų surinkli</li> </ul>                     | nformacinių technologijų prie<br>ros energijos iš atsinaujinanč<br>iravimui reikalingų veiklos pro<br>nų, gaunamų paraiškų iki pro<br>mą ir pateikimą.                                                                                                    | monėmis, rinkti, apdoro<br>slų išteklių gamybos įren<br>ocesų vykdymo duomeni<br>jekto pabaigos) apskaitą                                                                                                    | ti ir saugoti APVA finansinių į<br>ginių įrengimas namų ūkiuos<br>is, apimant visą projektų įgyv<br>ą, atskaitomybę ir kontrolę, tr                                                                                                    | programų priemonių "Katilų keitimas namų<br>be" bei Klimato kaitos specialiosios programos<br>vendinimo ciklą (nuo programos apimtyje<br>aip pat projektų administravimui reikalingų                                                                                                    |
| Paslaugos teikėjas       | : Lietuvos Respub                                                                                                    | likos aplinkos ministerijos Ap                                                                                                    | linkos projektų valdymo                                                                                                    | agentüra                                                                                                    |                                                                                                    |
| Kontakta                 | i: Jonas Balkevičiu                                                                                                    | S                                                                                                    |                                                                                                    |                                                                                                    |                                                                                                    |
|                          | Klimato kaitos pr                                                                                                    | ojektų ir registro skyriaus veo                                                                                                    | lėjas                                                                                                    |                                                                                                    |                                                                                                    |
|                          | Tel. (8 5) 216 949                                                                                                    | 9                                                                                                    |                                                                                                    |                                                                                                    |                                                                                                    |
|                          | El.p. jonas.balkev                                                                                                    | /icius@apva.lt                                                                                                    |                                                                                                    |                                                                                                    |                                                                                                    |
|                          | Pranešimai 💽<br>kų išmokų fiziniams asme<br>Vardas<br>Pavardė<br>Gimimo data<br>Asmens koda<br>Trumpas aprašymas<br>Paslaugos teikėjas<br>Kontakta | Pranešimai  Mano užduotys  ku išmokų fiziniams asmenims administravimas  Vardas: Pavardė: Gimimo data: Asmens kodas  Trumpas aprašymas: APVIS – tikslas, i Ukluose" ir "Elekt projektų administ skelbiamų kvietin duomenų surinki Paslaugos telikėjas: Lietuvos Respub Kontaktai: Jonas Balkevičiu Klimato kaitos pr Tel. (8 5) 216 949 ELp. jonas balkev | Pranešimal       Mano užduotys       Mano profilis         tų išmokų fiziniams asmenims administravimas.       Iulianas asmenims administravimas.         Vardas:       Pavardė:         Pavardė:       Gimimo data:         Asmens kodas       APVIS – tikslas, informacinių technologijų prie         Trumpas aprašymas:       APVIS – tikslas, informacinių technologijų prie         Vardas:       Paslaugos teikėjas:         Paslaugos teikėjas:       Lietuvos Pespublikos aplinkos ministerijos Ap<br>Kontaktai:         Jonas Balkevičius       Klimato kaitos projektų ir registro skyriaus ved<br>Tei. (8 5) 216 9499         EL,o jonas balkevicius@apva.lt       El,o jonas.balkevicius@apva.lt | Pranešimal       Mano užduotys       Mano profilis         ių išmokų fiziniams asmenims administravimas.       Iu         Vardas:       Pavardė:         Pavardė:       Gimimo data:         Asmens kodas       APVIS – tikslas, informacinių technologijų priemonėmis, rinkti, apdoro ūkiuose" ir "Elektros energijos iš atsinaujinančių išteklių gamybos įren projektų administravimui reikalingų veiklos procesų vykdymo duoman skeibiamų kvietimų, gaunamų paraiškų iki projekto pabaigos) apskaita duomenų surinkimą ir pateiklimą.         Paslaugos teikėjas:       Lietuvos Respublikos aplinkos ministerijos Aplinkos projektų vaidymo Kontaktai:         Jonas Balkevičius       Klimato kaitos projektų ir registro skyriaus vedėjas Tal. (8 5) 216 9499         El.p. jonas.balkevicius@apva.lt       El.p. jonas.balkevicius@apva.lt | Pranešimal       Mano užduotys       Mano profilis         kų išmokų fiziniama asmenima administravimas.       Vardas:         Vardas:       Pavardė:         Pavardė:       Gimimo data:         Asmens kodas       APVIS – tikslas, informacinių technologijų priemonėmis, rinkti, apdoroti ir saugoti APVA finansinių         Trumpas aprašymas:       APVIS – tikslas, informacinių technologijų priemonėmis, rinkti, apdoroti ir saugoti APVA finansinių         Tikluose" ir "Elektros energijos iš atsinaujinančių išteklių gamybos įrenginių įrengimas namų ūkluos projektų administravimui reikalingų veiklos procesų vykdymo duomenis, apimant visą projektų įgy skeibiamų kvietimų, gaunamų paraiškų iki projekto pabaigos) apskaitą, atskaitomybę ir kontrolę, traduomenų surinkimą ir pateikimą.         Paslaugos teikėjas:       Lietuvos Respublikos aplinkos ministerijos Aplinkos projektų vaidymo agentūra         Kontaktai:       Jonas Baikevičius         Klimato kaitos projektų ir registro skyriaus vedėjas       Te. (8 5) 216 9499         El.p. jonas.baikevicius@apva.lt       El.p. jonas.baikevicius@apva.lt |

# 5 Perskaitę taisykles spauskite "Perskaičiau ir sutinku"

|               | Perskaičiau ir sutinku                                                                                                    |
|---------------|----------------------------------------------------------------------------------------------------|
| /artotojo pro |                                                                                                    |
|               | DUOMENŲ TEIKIMO PER APLINKOS PROJEKTŲ VALDYMO                                                                                                    |
|               | INFORMACINĖS SISTEMOS DUOMENŲ MAINŲ SVETAINĘ TAISYKLĖS                                                                                                    |
|               | I SKYRIUS                                                                                                    |
|               | BENDROSIOS NUOSTATOS                                                                                                    |
|               | 1. Duomenų teikimo per Aplinkos projektų valdymo informacinės sistemos (toliau – APVIS) duomenų mainų svetainę taisyklės (toliau – Taisyklės) nustato prisijungimo |
|               | prie Aplinkos projektų valdymo informacinės sistemos duomenų mainų svetainės                                                                                       |
|               |                                                                                                    |
|               | Perskalciau ir sutinku                                                                                                    |

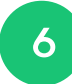

## Įveskite el. paštą, telefono nr. ir spauskite "Atnaujinti duomenis"

#### Vartotojo profilis

| Vartotojo tipas *                                  |
|----------------------------------------------------|
| <ul> <li>Fizinis asmuo</li> <li>Kodas *</li> </ul> |
| Vardas *                                           |
|                                                    |
| Pavardé *                                          |
| El. pašto adresas *                                |
| Tel. Nr. *                                         |
| Atnaujinti duomenis                                |
|                                                    |
| i pradini puslani pasnaudo ant ADVA" logotino      |

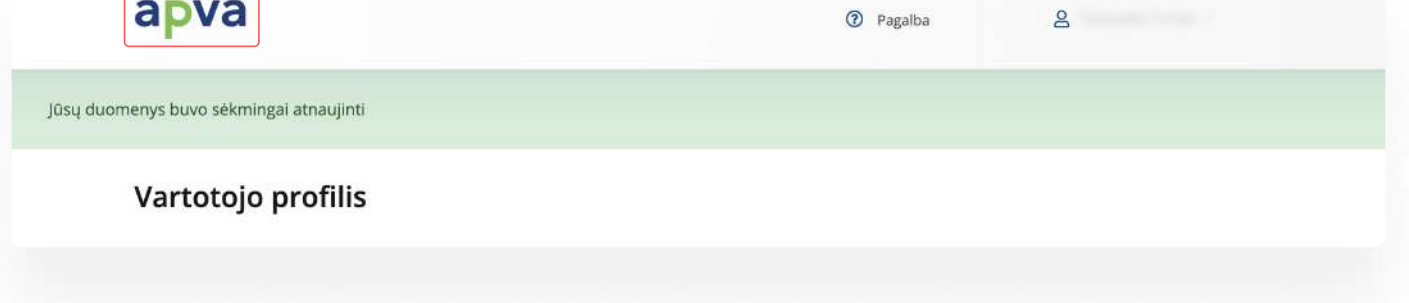

8 Pasirinkite paraišką "VP-EM-NO2"

#### apva

9

| Paraiškos<br>priimamos +<br>nuo | Kvietimo pavadinimas +                                                                                                    | Skirtas<br>finansavimas ÷<br>(Eur.) | Paraiškos<br>priimamos ÷<br>iki |
|---------------------------------|----------------------------------------------------------------------------------------------------|-------------------------------------|---------------------------------|
| 2020-07-01                      | VP-EM-N02 AIE namų ūkiams (įsigijimas iš elektrinių parkų)                                                                                                    | 4451830 Eur.                        | O Liko 15 d.                    |
| 2020-07-01                      | KK-AM-P01 Atsinaujinančių energijos išteklių (saulės, vėjo, geoterminės energijos, biokuro ar kitų)<br>panaudojimas privačių juridinių asmenų visuomeninės, gamybinės paskirties pastatuose, kitos<br>paskirties inžineriniuose statiniuose (sąvartynuose, nuotekų valyklų statiniuose), pakeičiant<br>iškastinio kuro naudojimą | 14000000 Eur.                       | o Liko 16 d.                    |
| 2020-07-01                      | KK-AM-B01 Investicinė parama biometano dujų gamybal ir (ar) biodujų valymo įrenginiams įrengti                                                                                                    | 8000000 Eur.                        | O Liko 47 d.                    |

Pagalba

8

Naujame lange slinkite į apačią ir spauskite "Pildyti formą"

10

# Formos lange užpildykite pažymėtus laukus ir spauskite "Pateikti"

| ci, pasto dol estas                                  |     |            |
|------------------------------------------------------|-----|------------|
|                                                      |     |            |
| Ketinamos įsigyti saulės elektrinės įrengimo būdas * |     |            |
| Įsigijimas iš saulės elektrinių parkų                | × v |            |
| Elektros vartojimo objekto unikalus numeris *        |     |            |
| 0000-0000-0000 arba 0000-0000-0000:0000              |     | S tikrinti |
| Centrinis šildymas *                                 |     |            |
| Užpildoma automatiškai                               |     |            |
| Namo gyvenamoji paskirtis *                          |     |            |
| Užpildoma automatiškai                               |     |            |
| Elektros vartojimo adresas *                         |     |            |
| Užpildoma automatiškai                               |     |            |
| Savivaldybė, kurioje įgyvendinamas projektas *       |     |            |
| Užpildoma automatiškai                               |     |            |
| Ketinamos įsigyti saulės elektrinės galingumas, kW * |     |            |
| 0.00                                                 |     |            |
| + Pridėti papildomą elektros vartojimo adresą        |     |            |
| renginio 1 kW fiksuotas įkainis *                    |     | _          |
| 962.46                                               |     |            |
| Apskaičiuota įrenginio vertė *                       |     |            |
| Užpildoma automatiškai                               |     |            |
| Maksimali kompensacinės išmokos suma *               |     |            |
| Užpildoma automatiškai                               |     |            |
|                                                      |     |            |
| Perskaičiau ir sutinku                               |     |            |